## Seja bem-vindo ao app **Sponte Agenda Plus!**

Siga nossas instruções para otimizar a sua comunicação com a escola.

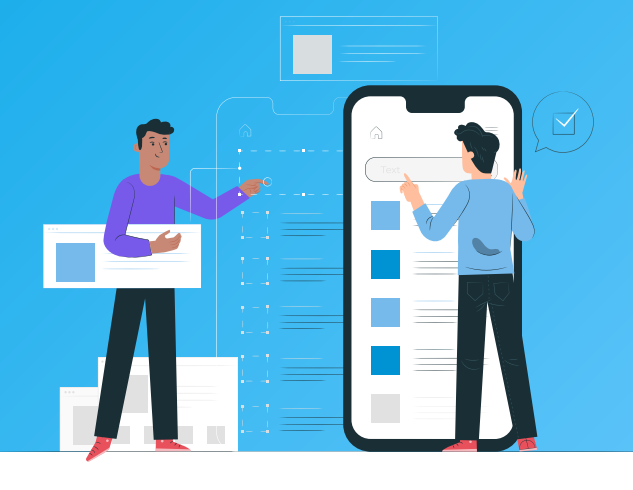

Para ter acesso ao aplicativo, o responsável deve ter informado seu e-mail na secretaria (na matrícula do aluno).

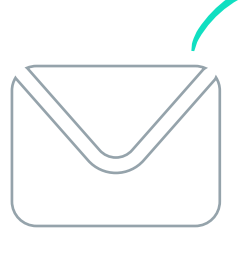

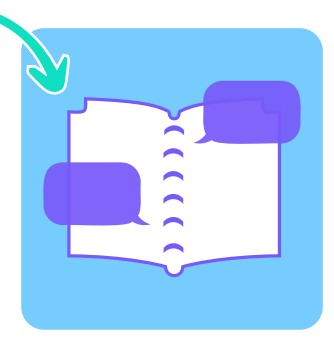

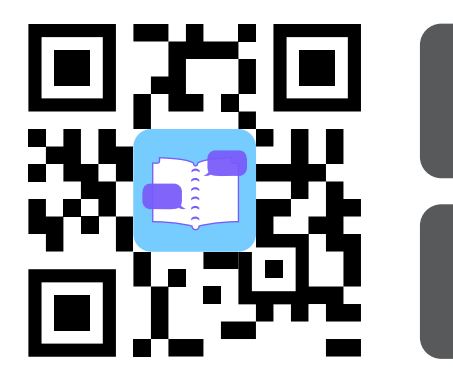

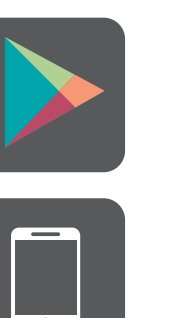

Após identificar o email, é hora de baixar o aplicativo. Procure por Sponte Agenda Plus na Play Store ou App Store ou, se preferir, escaneie o QR Code.

Abra o app no seu Smartphone faça o login com o endereço de email indicado pela sua escola. Clique em Continuar. E-mail
Continuar

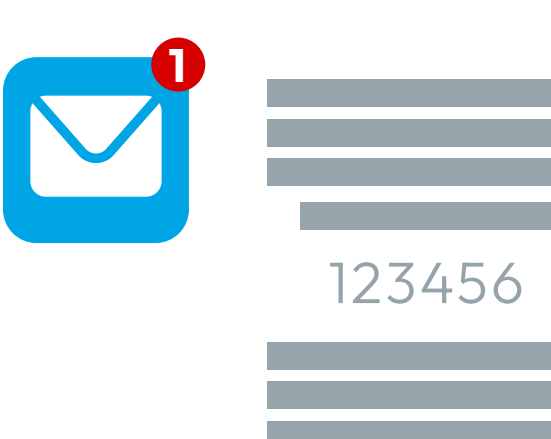

Você receberá um email no mesmo endereço cadastrado no login para definir a sua senha. Nele, será enviado um código de validação. Acesse a sua caixa de entrada para conferir esse número de seis dígitos.

Cecília Meireles

Volte para o app e digite os números do código enviado por email. Clique em Validar Código.

🗹 E-mail

🔒 Senha

Na sequência, o app vai pedir que você crie uma senha com o mínimo de oito caracteres, entre letras maiúsculas e minúsculas, números e caracteres especiais. Guarde bem essa senha porque ela será necessária para os próximos logins.

Validando código...

✓ 123456

**Obs**: Caso você esqueça sua senha, é possível recuperá-la por meio de reenvio do Token (código de verificação) no próprio aplicativo. Já para mudar o email de login, é necessário solicitar que a escola faça essa alteração.

## Agora é só aproveitar todas as funcionalidades que o app Sponte Agenda Plus oferece!

- Chat (individual, grupos e por canais de atendimento)
- Consulta de horários
- Consulta de faltas
- Consulta de notas
- Consulta do resultado final
- Agenda de eventos, com confirmação de presença
- tas

- Tarefa de casa
  Mural de Fotos
- Conteúdo de Aula
- Diário Infantil
- Saída antecipada
- Histórico financeiro
- Meios de pagamento

Agora você já sabe como configurar o seu app Sponte Agenda Plus. Aproveite as facilidades que o aplicativo oferece para a sua rotina!

Sponte Agenda Plus: agenda inteligente para escolas conectadas!

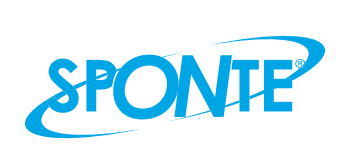

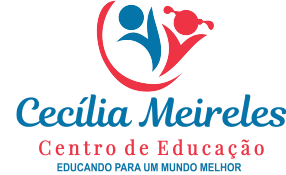